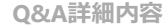

🔚 このページを印刷する

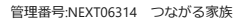

**Q** ご家族に配布した「つながる家族アプリ」のアカウントを無効にしてログインできないようにしたい。

【利用者一覧】画面で対象の利用者のアカウントを「無効」に変更します。

**1** 【利用者】①をクリックし、【アカウントステータス変更】②をクリックします。

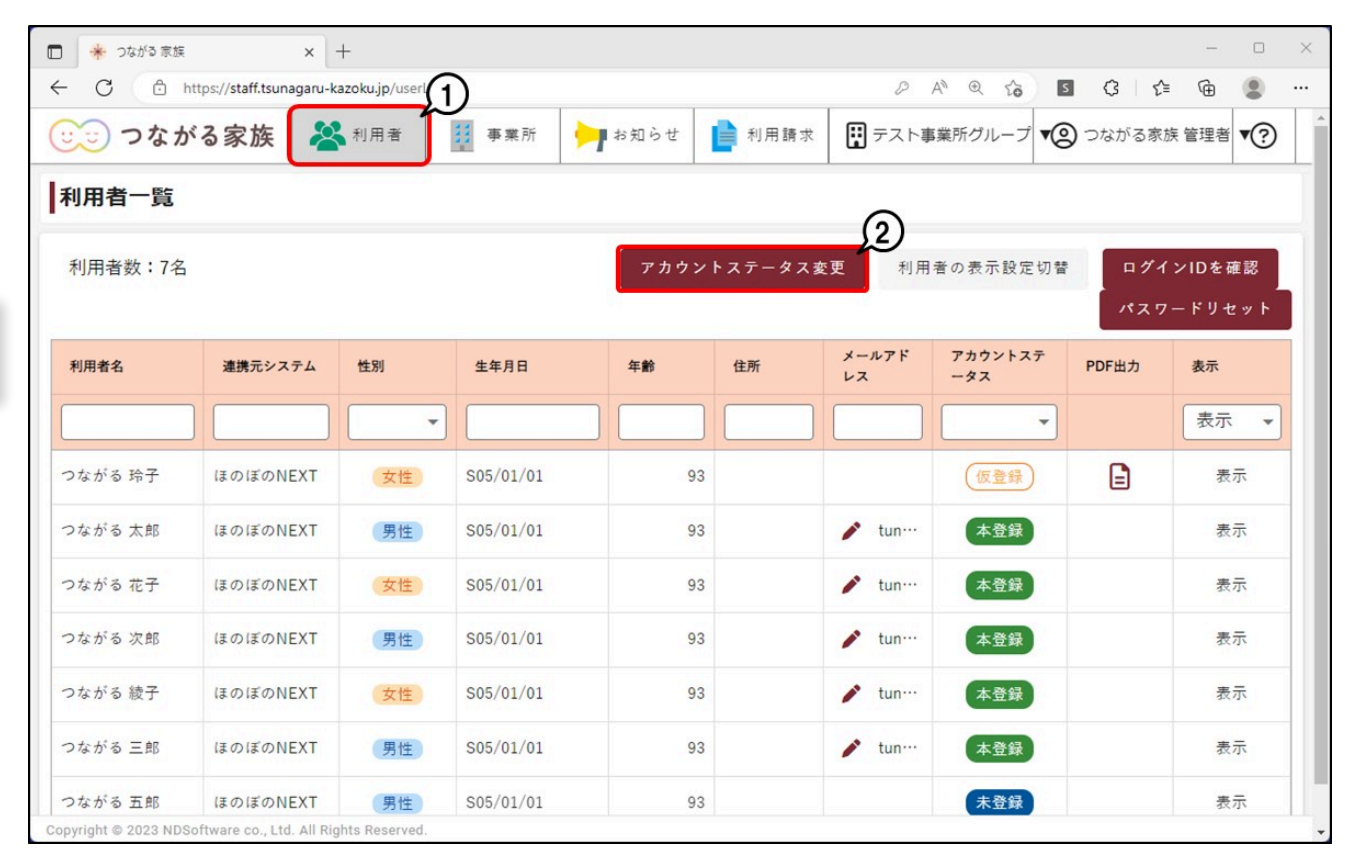

[アカウントステータス変更] 画面が表示されます。

2 [アカウントを無効にする] ①を選択し、 [選択] ②をクリックします。

・ガイド

|                      |                   | × +                                                       |                                        |                       |                    |              |                                                                                               |        | -     | 0   | × |
|----------------------|-------------------|-----------------------------------------------------------|----------------------------------------|-----------------------|--------------------|--------------|-----------------------------------------------------------------------------------------------|--------|-------|-----|---|
| ← C 🕒 h              | ttps://staff.tsur | agaru-kazoku.jp/userL                                     | st                                     |                       |                    | 2 A @ to     | s (                                                                                           | 3   €≡ | œ     |     |   |
| 🙂 つなか                | る家族               | 洛 利用者                                                     | ∰ 事業所                                  | ┝┓ お知らせ               | ▶ 利用請求             | テスト事業所グループ   | - □ ×<br>□ 3 企 函 ② …<br>② つながる家族管理型 ⑦<br>□ 1 2 2 表示<br>□ 2 表示<br>② 表示<br>○ 表示<br>○ 表示<br>○ 表示 |        |       |     |   |
| 利用者一覧                |                   |                                                           |                                        |                       |                    |              |                                                                                               |        |       |     |   |
| 利用者数:7名              | 11                |                                                           | ア                                      | カウントステ                | ータス変更              |              |                                                                                               | ログイン   | IDを確言 | 8   | 1 |
|                      |                   | 変更内容を選択して、                                                | ください。                                  |                       |                    |              | ĺ                                                                                             | パスワー   | ドリセッ  | ۰ F |   |
| 利用者名                 | 連携5               | <b>仮アカウン</b><br>〇 仮アカウ<br>出力した                            | <b>・トを発行する</b><br>ント情報PDFを<br>PDFの情報でア | 出力できるよう(<br>カウントの本登録  | こなります。<br>禄を行うことがで | <i>きます</i> 。 |                                                                                               | тыл    | 表示表示  | •   | l |
| つながる 玲子              | ほのほ               | <b>アカウント</b><br>● 無効化さ<br>アカウン                            | <b>を無効にする</b><br>れたアカウント<br>トの利用を再開    | ではログインでき<br> するには、無効f | きません。<br>と前の状態に戻し  | てください。       |                                                                                               |        | 表示    |     |   |
| つながる 太郎              | ほのほ               | アカウン                                                      | トを再度作り直                                | したい場合、仮               | アカウントの発行           | 5を実行してください。  |                                                                                               |        | 表示    |     |   |
| つながる 花子              | ほのほ               | アカウントを無効化前の状態に戻す<br>無効化されたアカウントを無効化前の状態(仮登録、または本登録)に戻します。 |                                        |                       |                    |              |                                                                                               |        |       |     |   |
| つながる 次郎              | ほのほ               |                                                           |                                        |                       |                    |              |                                                                                               |        | 表示    |     | L |
| つながる 綾子              | ほのほ               |                                                           |                                        |                       |                    | 閉じる 選択       |                                                                                               |        | 表示    |     |   |
| つながる 三郎              | ほのぼのN             | EXT 男性                                                    | \$05/01/01                             | 9                     | 3                  | ✓ tun… 本登録   |                                                                                               |        | 表示    |     |   |
| つながる 五郎              | ほのぼのN             | IEXT 男性                                                   | S05/01/01                              | ç                     | 3                  | 未登録          |                                                                                               |        | 表示    |     |   |
| Copyright © 2023 NDS | oftware co., Lte  | d. All Rights Reserved.                                   |                                        |                       |                    |              |                                                                                               |        |       |     | + |

[利用者選択] 画面が表示されます。

## **3** アカウントを無効にしたい利用者①にチェックを付け、 [選択] ②をクリックします。

利用者名で無効にしたい利用者を検索できます。

| 🗖 🌟 つなが | る家族               | × +                       |                   |            |            | - 0   | × |
|---------|-------------------|---------------------------|-------------------|------------|------------|-------|---|
| ← C     | https://staff.tsu | nagaru-kazoku.jp/userList |                   | 2 A @ to   | S 3 6      | ۵     |   |
|         | ながる家族             | A 利用者                     | 事業所 阿 お知らせ 📄 利用請求 | テスト事業所グループ | 1 😢 つながる家族 | 管理者 🅐 | Î |
| 利用者     |                   |                           | 利用者選択             |            | >          | <     |   |
| 利用者     | 全選択               | 利用者名                      | 連携元システム           | アカウントステータス | 利用者の表示設定   | と確認   |   |
|         | 全解除               | Q <sub>検索</sub>           | Q、 <sub>検索</sub>  | •          | 表示 •       | レセット  |   |
| 利用者名    | tc                |                           |                   |            |            | -     |   |
|         |                   | つながる 玲子 女性                | ほのぼのNEXT          | 仮登録        | 表示         | 1     |   |
| つながる    |                   | つながる 太郎 男性                | ほのぽのNEXT          | 本登録        | 表示         | 表示    |   |
| つながる    |                   | つながる 花子 女性                | ほのぽのNEXT          | 本登録        | 表示         | 表示    |   |
| つながる    |                   | つながる 次郎 男性                | ほのぽのNEXT          | 本登録        | 表示         | 表示    |   |
| つながる    |                   | つながる 綾子 女性                | ほのぼのNEXT          | 本登録        | 表示         | 表示    |   |
| つながる    |                   |                           | A                 |            |            |       |   |
| つながる    |                   |                           |                   | 閉じる        | 選択         | 表示    |   |
| つながる 五! | 部 ほのぼのN           | NEXT 男性 S05               | /01/01 93         | 未登録        |            | 表示    |   |

| 🗖 🌸 วรภ                   | る家族                            | × +                    |                  |                        |        |      |        |              |      |     | -     | 0             | × |
|---------------------------|--------------------------------|------------------------|------------------|------------------------|--------|------|--------|--------------|------|-----|-------|---------------|---|
| ← C                       | https://staff.tsu              | unagaru-kazoku.jp/u    | serList          |                        |        | P    | A™ ⊕ ₹ | 5            | G    | €≦  | ط     |               |   |
| <b>1</b>                  | ながる家族                          | A 利用者                  | 事業所              | 阿 お知らせ                 | ▶ 利用請求 |      | ■業所グルー | J <b>V</b> @ | つながる | 家族管 | 理者    | ?             | Î |
| 利用者                       |                                |                        |                  | 利用者選                   | 訳      |      |        |              |      | ×   |       |               |   |
| 利田寿                       | 全選択                            | 利用者名                   |                  | 連携元システム                |        | アカウン | トステータン | ス 利用者        | の表示語 | 定   | र मंग | 12            |   |
| 19/6 19                   | 全解除                            | <b>Q</b> <sub>検索</sub> |                  | <b>Q</b> <sub>検索</sub> |        |      | *      | 表示           |      | •   | t     | יי איי<br>איי |   |
| 利用者名                      | te                             |                        | 確認               |                        |        |      |        |              |      | -   |       |               |   |
|                           |                                | つながる 玲子                | 以下の利用者のア         | カウントを無効(               | こします。  |      | R)     | ā            | 長示   |     | T     |               |   |
|                           | _                              | 00007 +0               | ・つながる 太郎         |                        |        |      |        |              |      |     |       |               |   |
| つながる                      |                                | つなかる 太臣                | よろしいですか?         |                        |        |      | Ż      | а            | 支示   |     | 表示    |               |   |
| つながる                      |                                | つながる 花子                |                  |                        |        |      | (1)    | ā            | 長示   |     | 表示    |               |   |
| つながる                      |                                | つながる 次良                | _                |                        | キャンセル  | ок   |        | ā            | 長示   |     | 表示    |               |   |
| つながる                      |                                | つながる 綾子                | 女性               | ほのぽのNEX                | r:     | *    | 登録     | ā            | 長示   |     | 表示    |               |   |
| つながる                      |                                |                        |                  |                        |        | _    | _      |              |      | •   | 表示    |               |   |
| つながる                      |                                |                        |                  |                        |        |      | 閉じ     | ే            | 選    | R   | 表示    |               |   |
| つながる 五<br>Copyright © 202 | 郎 ほのぼの<br>23 NDSoftware co., L | NEXT                   | S05/01/01<br>ed. | 9                      | 3      |      | 未登録    |              |      |     | 表示    |               |   |

## 参考

無効にした利用者が利用を再開した場合

アカウントを無効にした利用者について「つながる家族アプリ」の利用を再開したい場合は、

「アカウントを無効化前の状態に戻す」①を使用します。

以前の請求書や領収書が公開されている場合は、過去のデータをご確認いただけます。

|         | to cul let off to | × +                                                                                                    | Lize .    |        |       |          |    | C.      |           |   |
|---------|-------------------|----------------------------------------------------------------------------------------------------|-----------|--------|-------|----------|----|---------|-----------|---|
| ション つなが | 。<br>る家族          | igaru-kazoku.jp/useri                                                                                                    | 事業所       | ▶ お知らせ | 利用請求  | ホームヘルプほの |    | いる家族 管理 | ≝∄ ▼?     |   |
| 利用者一覧   |                   |                                                                                                    |           |        |       |          |    |         |           |   |
| 利用者数:7名 | 11                |                                                                                                    | 7         | カウントステ | ータス変更 |          |    | ログインID  | を確認       |   |
|         | 菜                 | 変更内容を選択して                                                                                                    | ください。     |        |       |          |    | パスワード   | リセット      |   |
| 利用者名    | 連携5               | 仮アカウントを発行する         PDF出カ         表示           のアカウント情報PDFを出力できるようになります。         出力したPDFの情報でアカウントの本登録を行うことができます。         表示 |           |        |       |          |    |         | 示<br>長示 ▼ | 7 |
| つながる 三郎 | ほのほ               | アカウントを無効にする<br>無効化されたアカウントではログインできません。<br>フカウントの利用を再開するには、無効化的の分解に同してください。<br>表示                                            |           |        |       |          |    |         |           |   |
| つながる 玲子 | ほのほ               | アカウントを再度作り直したい場合、仮アカウントの発行を実行してください。                                                                                        |           |        |       |          |    |         |           |   |
| つながる 太郎 | ほのほ               | <ul> <li>アカウントを無効化前の状態に戻す</li> <li>無効化されたアカウントを無効化前の状態(仮登録、または本登録)に戻します。</li> </ul>                                         |           |        |       |          |    |         |           |   |
| つながる 花子 | ほのほ               |                                                                                                    |           |        |       |          |    |         | 表示        |   |
| つながる 次郎 | ほのほ               |                                                                                                    |           |        |       | 閉じる      | 選択 |         | 表示        |   |
| つながる 綾子 | ほのぼのNE            | XT 女性                                                                                                    | S05/01/01 |        | 93    | 🖍 tun… 🚺 | 登録 |         | 表示        |   |
|         | IT O IT ONE       | VT PUE                                                                                                    | 005/01/01 |        |       |          |    |         |           |   |